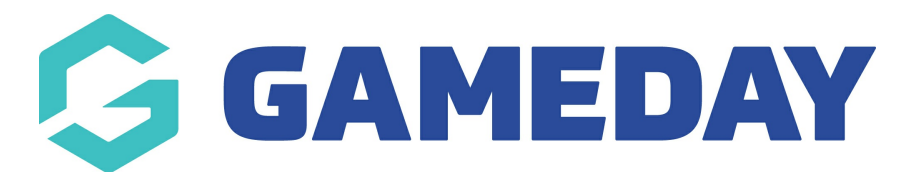

## How do I manage my Official Panels in Schedula?

Last Modified on 22/12/2023 10:06 am AEDT

As a Schedula administrator, you can group your officials into custom Official Panels, allowing you to easily make appointments based on specific groupings within your organisation's official structure.

To add a new Official Panel and assign officials to it in Schedula:

1. In the left-hand menu, click **Official List Administration** > **MANAGE OFFICIAL PANELS** 

| Schedula<br>GAMEDAY                |   |
|------------------------------------|---|
|                                    |   |
| ු Dashboard                        |   |
| Schedula Profile                   | • |
| 으문 Official List<br>Administration | • |
| Add New Official                   |   |
| Search Official List               |   |
| Manage Official Panels             |   |
| 🗑 Manual Appointments              | • |
| Automatic Appointments             | • |
|                                    | • |
| (⑦) Schedula Settings              | • |
| C Reports                          | • |

2. Select your **Organisation** and **Season**, then click **CREATE NEW PANEL** 

| 🖻 Manag      | e Official Panels 🕕   |
|--------------|-----------------------|
| Panel Mana   | agement               |
| Organisation | Conference League     |
| Season       | 2021 🔹                |
| Select Panel | ✓ or Create New Panel |
|              | Show Panel            |

## 3. Enter your Panel Name, then click SAVE & CLOSE

| 🖉 Crea     | ate New Panel        |              |                 |
|------------|----------------------|--------------|-----------------|
| Panel Name | Division 1 Officials |              |                 |
|            |                      |              |                 |
|            |                      |              |                 |
|            |                      | Save & Close | Discard & Close |

4. Select your Organisation, Season, and Panel, then click SHOW PANEL

| 🗖 Manage     | e Official Panels 0                         |
|--------------|---------------------------------------------|
| Panel Mana   | gement                                      |
| Organisation | Conference League                           |
| Season       | 2021 •                                      |
| Select Panel | Division 1 Officials  • or Create New Panel |
|              | Show Panel                                  |

5. To allocate an official to this Panel, click the **ADD** button next to the official name

| Modify Panel                    |                                                                 |
|---------------------------------|-----------------------------------------------------------------|
| All Registrations (Season 2021) | Members of Division 1 Officials panel (Season 2021)             |
| ADMIN, FSP                      | This panel has no members for the selected season. Delete Panel |
| BLACK, Ashyhh                   |                                                                 |
| COSTANZO, Tony                  |                                                                 |
| JONES, Chris                    |                                                                 |
| POWER, Maree                    |                                                                 |
| SAUNDERS, Tony                  |                                                                 |
| UMPIRE, Christian               |                                                                 |
| UMPIRE, Jorge                   |                                                                 |
| WHITE, Andrew                   |                                                                 |

6. Continue adding officials to the Panel until you have your desired grouping

| All Registrations (Season 2 | 021) | Members | of Division 1 Officials | panel (Season : | 2021)              |                |                     |
|-----------------------------|------|---------|-------------------------|-----------------|--------------------|----------------|---------------------|
| ADMIN, FSP                  | Add  |         |                         | Field<br>Umpire | Boundary<br>Umpire | Goal<br>Umpire | Emergency<br>Umpire |
| BLACK, Ashyhh               | Add  | Remove  | JONES, Chris            |                 |                    |                |                     |
| COSTANZO, Tony              | Add  | Remove  | UMPIRE,<br>Christian    |                 |                    |                |                     |
| IONES, Chris                | Add  | Remove  | UMPIRE, Jorge           |                 |                    |                |                     |
| POWER, Maree                | Add  | Remove  | WHITE, Andrew           |                 |                    |                |                     |
| SAUNDERS, Tony              | Add  |         |                         |                 |                    |                |                     |
| IMPIRE, Christian           | Add  |         |                         |                 |                    |                |                     |
| IMPIRE, Jorge               | Add  |         |                         |                 |                    |                |                     |

7. Use the **Official Type checkboxes** to assign a further categorisation to the officials

| All Registrations (Season 2021) |     | Members o | f Division 1 Officials | panel (Season 2 | 2021)              |                |                     |
|---------------------------------|-----|-----------|------------------------|-----------------|--------------------|----------------|---------------------|
|                                 |     |           |                        |                 | ,                  |                |                     |
| ADMIN, FSP                      | Add |           |                        | Field<br>Umpire | Boundary<br>Umpire | Goal<br>Umpire | Emergency<br>Umpire |
| BLACK, Ashyhh                   | Add | Remove    | JONES, Chris           |                 |                    |                |                     |
| COSTANZO, Tony                  | Add | Remove    | UMPIRE,<br>Christian   |                 |                    |                |                     |
| JONES, Chris                    | Add | Remove    | UMPIRE, Jorge          |                 |                    |                |                     |
| POWER, Maree                    | Add | Remove    | WHITE, Andrew          |                 |                    |                |                     |
| SAUNDERS, Tony                  | Add |           |                        |                 |                    |                |                     |
| UMPIRE, Christian               | Add |           |                        |                 |                    |                |                     |
| UMPIRE, Jorge                   | Add |           |                        |                 |                    |                |                     |
| WHITE Androw                    | Add |           |                        |                 |                    |                |                     |

You can then use your custom Panels and Official Type categorisations to filter to this specific grouping of officials when making manual appointments in Schedula

| Schedula Profile     Match Details            Administration      Test Essendon - Seniors v Test Hawthorn - Seniors | Constant Panel                                                                     |
|----------------------------------------------------------------------------------------------------|------------------------------------------------------------------------------------|
| Administration Vor 2007 - 20 - Vit                                                                                  | Selected Panel Division 1 Officials                                                |
| VCFL 2021 Test Competition                                                                                          |                                                                                    |
| Manual Appoint Tuesday 30 April 2024 starting at 2:00pm<br>Docklands                                                | Appointment Type Boundary Umpire 👻                                                 |
| Appoint by Comp                                                                                                    | Only Show Available Officials Re-Calculate Availabilities                          |
| Appoint by Week Appointed Officials                                                                                 | JONES. Chris Profile Previous Appointments Appoint Anyway                          |
| Appoint by Groun Name Role Show on website No umpires appointed yet.                                                | UMPIRE, Christian Profile Previous Appointments Appoint                            |
| Appointment Mat<br>Fixture ID: 46658205 🛕 Pending Acceptance 🥑 Appointment Accepted<br>Bulk Lock Fixture            | UMPIRE, Jorge <u>Profile</u> <u>Previous Appointments</u> Appoint ments            |
| Automatic<br>Appointments                                                                                           | WHITE, Andrew         Profile         Previous Appointments         Appoint Anyway |
| Dommunication:                                                                                                    | ments                                                                              |
| (Ô) Schedula Setting                                                                                                | Discard Changes Save & Close Lock & Close Close                                    |
| Convright 2023 GamaDay All rights resourced Ethiopse Dation                                                         |                                                                                    |